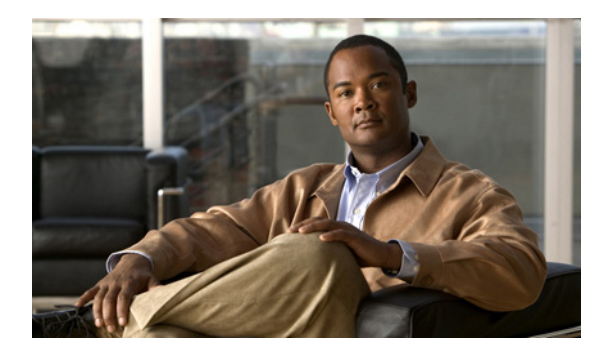

СНАРТЕК

# ステータスと設定

この章では、システムの管理について説明します。次の項について取り上げます。

- クラスタノード
- ハードウェアステータス
- ネットワークの設定
- インストールされているソフトウェア
- システム ステータス
- IP 設定

### クラスタ ノード

クラスタ内のノードに関する情報を表示するには、次の手順を実行します。

手順

**ステップ1** [Cisco Unified Communications オペレーティング システムの管理 (Cisco Unified Communications Operating System Administration)]ウィンドウで、[表示(Show)] >[クラスタ(Cluster)]に移動します。

[クラスタノード (Cluster Nodes)] ウィンドウが表示されます。

**ステップ2** [クラスタノード (Cluster Nodes)] ウィンドウの各フィールドの説明については、表 3-1 を参照してください。

| フィールド                    | 説明                           |
|--------------------------|------------------------------|
| [ホスト名 (Hostname)]        | サーバの完全ホスト名を表示します。            |
| [IPアドレス (IP Address)]    | サーバの IP アドレスを表示します。          |
| [エイリアス (Alias)]          | サーバのエイリアス名を表示します(定義されている場合)。 |
| [ノードのタイプ (Type of Node)] | サーバがパブリッシャ ノードかサブスクライバ ノードかを |
|                          | 示します。                        |

#### 表 3-1 クラスタノードのフィールド説明

# ハードウェア ステータス

ハードウェアステータスを表示するには、次の手順を実行します。

#### 手順

**ステップ1** [Cisco Unified Communications オペレーティング システムの管理 (Cisco Unified Communications Operating System Administration)] ウィンドウで、[表示 (Show)] > [ハードウェア (Hardware)] に 移動します。

[ハードウェアステータス (Hardware Status)] ウィンドウが表示されます。

**ステップ2** [ハードウェアステータス (Hardware Status)] ウィンドウの各フィールドの説明については、表 3-2 を参照します。

| フィールド                      | 説明                           |
|----------------------------|------------------------------|
| [プラットフォームタイプ (Platform     | プラットフォーム サーバのモデル ID を表示します。  |
| Type)]                     |                              |
| [プロセッサ速度(Processor Speed)] | プロセッサの速度を表示します。              |
| [CPU タイプ(CPU Type)]        | プラットフォーム サーバのプロセッサ タイプを表示し   |
|                            | ます。                          |
| [メモリ (Memory)]             | メモリの総量を MB 単位で表示します。         |
| [オブジェクト ID(Object ID)]     | オブジェクト ID を表示します。            |
| [OS バージョン (OS Version)]    | オペレーティング システムのバージョンを表示します。   |
| [RAID の詳細(RAID Details)]   | RAID ドライブの詳細を表示します。コントローラ、論理 |
|                            | ドライブ、および物理デバイスの情報が含まれています。   |

#### 表 3-2 ハードウェアのステータスのフィールド説明

### ネットワークの設定

表示されるネットワークステータス情報は、Network Fault Tolerance (NFT; ネットワーク耐障害性) が有効になっているかどうかによって異なります。ネットワーク耐障害性が有効になっている場 合、イーサネット ポート 0 に障害が発生すると、イーサネット ポート 1 が自動的にネットワーク 通信を引き継ぎます。ネットワーク耐障害性が有効になっている場合は、イーサネット 0、イーサ ネット 1、および Bond 0 というネットワーク ポートのネットワーク ステータス情報が表示されま す。ネットワーク耐障害性が有効になっていない場合は、イーサネット 0 のステータス情報だけが 表示されます。

ネットワーク ステータスを表示するには、次の手順を実行します。

#### 手順

**ステップ1** [Cisco Unified Communications オペレーティング システムの管理 (Cisco Unified Communications Operating System Administration)] ウィンドウで、[表示 (Show)] > [ネットワーク (Network)] に 移動します。

[ネットワークの設定 (Network Configuration)] ウィンドウが表示されます。

**ステップ2** [ネットワークの設定(Network Configuration)] ウィンドウの各フィールドの説明については、表 3-3 を参照します。

| フィールド                         | 説明                                 |  |
|-------------------------------|------------------------------------|--|
| [イーサネットの詳細(Ethernet Details)] |                                    |  |
| [DHCP]                        | イーサネットポート0について、DHCP が有効になっている      |  |
|                               | かどうかを示します。                         |  |
| [ステータス(Status)]               | イーサネット ポート 0 および 1 について、ポートがアップ    |  |
|                               | 状態であるかダウン状態であるかを示します。              |  |
| [IPアドレス (IP Address)]         | イーサネット ポート0(および、ネットワーク耐障害性         |  |
|                               | (NFT) が有効になっている場合はイーサネットポート1)の     |  |
|                               | IP アドレスを表示します。                     |  |
| [IP マスク (IP Mask)]            | イーサネットポート0(および、NFT が有効になっている場      |  |
|                               | 合はイーサネット ポート 1)の IP マスクを表示します。     |  |
| [リンク検出済 (Link Detected)]      | アクティブなリンクがあるかどうかを示します。             |  |
| [キューの長さ (Queue Length)]       | キューの長さを表示します。                      |  |
| [MTU]                         | 最大伝送ユニットを表示します。                    |  |
| [MACアドレス (MAC Address)]       | ポートのハードウェアアドレスを表示します。              |  |
| 受信済み統計用フィールド(RX)              | 受信済みのバイト、パケット、およびエラーについて、廃棄        |  |
|                               | とオーバーランの統計とともに情報を表示します。            |  |
| 送信済み統計用フィールド(TX)              | 送信済みのバイト、パケット、およびエラーについて、廃         |  |
|                               | <b>棄、キャリア、およびコリジョンの統計とともに情報を表示</b> |  |
|                               | します。                               |  |

#### 表 3-3 [ネットワークの設定 (Network Configuration)]のフィールド説明

| フィールド                  | 説明                               |
|------------------------|----------------------------------|
| [DNSの詳細 (DNS Details)] |                                  |
| [プライマリ (Primary)]      | プライマリ ドメイン ネーム サーバの IP アドレスを表示し  |
|                        | ます。                              |
| [セカンダリ (Secondary)]    | セカンダリ ドメイン ネーム サーバの IP アドレスを表示し  |
|                        | ます。                              |
| [オプション (Options)]      | 設定されている DNS オプションを表示します。         |
| [ドメイン (Domain)]        | サーバのドメインを表示します。                  |
| [ゲートウェイ(Gateway)]      | イーサネット ポート 0 上のネットワーク ゲートウェイの IP |
|                        | アドレスを表示します。                      |

表 3-3 [ネットワークの設定 (Network Configuration)]のフィールド説明 (続き)

### インストールされているソフトウェア

ソフトウェア バージョンおよびインストールされているソフトウェア オプションを表示するに は、次の手順を実行します。

#### 手順

**ステップ1** [Cisco Unified Communications オペレーティング システムの管理 (Cisco Unified Communications Operating System Administration)] ウィンドウで、[表示 (Show)] > [ソフトウェア (Software)] に 移動します。

[ソフトウェアパッケージ (Software Packages)] ウィンドウが表示されます。

**ステップ2** [ソフトウェアパッケージ (Software Packages)] ウィンドウの各フィールドの説明については、表 3-4 を参照してください。

| フィールド                                      | 説明                          |
|--------------------------------------------|-----------------------------|
| [パーティションのバージョン                             | アクティブなパーティションおよび非アクティブなパー   |
| (Partition Versions)]                      | ティションで動作しているソフトウェア バージョンを表  |
|                                            | 示します。                       |
| [インストールされているアクティブ                          | アクティブなバージョンにインストールされているソフ   |
| なソフトウェアオプションのバージョ                          | トウェア オプション(ロケールやダイヤル プランなど) |
| $\succ$ (Active Version Installed Software | のバージョンを表示します。               |
| Options) ]                                 |                             |
| [インストールされているアクティブ                          | 非アクティブなバージョンにインストールされているソ   |
| でないソフトウェアオプションのバー                          | フトウェア オプション(ロケールやダイヤル プランな  |
| ジョン (Inactive Version Installed            | ど)のバージョンを表示します。             |
| Software Options) ]                        |                             |

| 表 3-4 | [ソフトウェアパッケージ | (Software Packages)] | のフィールド説明 |
|-------|--------------|----------------------|----------|
|-------|--------------|----------------------|----------|

# システム ステータス

システム ステータスを表示するには、次の手順を実行します。

#### 手順

**ステップ1** [Cisco Unified Communications オペレーティング システムの管理 (Cisco Unified Communications Operating System Administration)]ウィンドウで、[表示(Show)] >[システム(System)]に移動します。

[システムステータス (System Status)] ウィンドウが表示されます。

**ステップ2** [システムステータス (System Status)] ウィンドウの各フィールドの説明については、表 3-5 を参照します。

| 説明                                          |
|---------------------------------------------|
| Cisco Unified Communications オペレーティング システムが |
| インストールされている Cisco MCS ホストの名前を表示し            |
| ます。                                         |
| オペレーティング システムのインストール時に指定された                 |
| 大陸と地域に基づいて、日時を表示します。                        |
| インストール時に選択されたタイム ゾーンを表示します。                 |
| オペレーティング システムのインストール時に選択された                 |
| 言語を表示します。                                   |
| オペレーティング システムのバージョンを表示します。                  |
| プラットフォームのバージョンを表示します。                       |
|                                             |
| システムの動作期間に関する情報を表示します。                      |
| CPU の処理能力のうち、アイドル状態になっている割合、シ               |
| ステム プロセスの実行に使用されている割合、およびユー                 |
| ザプロセスの実行に使用されている割合を表示します(%単                 |
| 位)。                                         |
| メモリの使用状況について情報を表示します。メモリの総                  |
| 量、空き容量、および使用量が KB 単位で示されます。                 |
| アクティブなディスクについて、ディスク スペースの総量、                |
| 空き容量、および使用量を表示します。                          |
| アクティブでないディスクについて、ディスク スペースの                 |
| 総量、空き容量、および使用量を表示します。                       |
| ディスクのロギングに使用されるディスク スペースについ                 |
| て、総量、空き容量、および使用量を表示します。                     |
|                                             |

#### 表 3-5 [システムステータス (System Status)]のフィールド説明

### IP 設定

[IP 設定(IP Preferences)] ウィンドウを使用すると、システムが使用可能な登録済みポートのリストを表示できます。[IP 設定(IP Preferences)] ウィンドウには、次の情報が含まれています。

- [アプリケーション (Application)]
- [プロトコル (Protocol)]
- [ポート番号 (Port Number)]
- [タイプ (Type)]
- [変換済みポート (Translated Port)]
- [ステータス (Status)]
- [説明 (Description)]

[IP 設定(IP Preferences)] ウィンドウにアクセスするには、次の手順を実行します。

#### 手順

**ステップ1** [Cisco Unified Communications オペレーティング システムの管理 (Cisco Unified Communications OS Administration)] ウィンドウで、[表示 (Show)] > [IP 設定 (IP Preferences)] を選択します。

[IP 設定(IP Preferences)] ウィンドウが表示されます。このウィンドウには、アクティブな(以前の) クエリーのレコードも表示されることがあります。

**ステップ2** データベース内のレコードをすべて表示するには、ダイアログボックスを空欄のままにして、ス テップ3に進みます。

レコードをフィルタリングまたは検索するには、次の手順を実行します。

- 最初のドロップダウンリストボックスで、検索パラメータを選択します。
- 2番目のドロップダウンリストボックスで、検索パターンを選択します。
- 必要に応じて、適切な検索テキストを指定します。

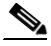

(注) 検索条件をさらに追加するには、[+] ボタンをクリックします。条件を追加した場合、指 定した条件をすべて満たしているレコードが検索されます。条件を削除する場合、最後に 追加した条件を削除するには、[-] ボタンをクリックします。追加した検索条件をすべて 削除するには、[フィルタのクリア (Clear Filter)] ボタンをクリックします。

ステップ3 [検索 (Find)] をクリックします。

条件を満たしているレコードがすべて表示されます。1 ページあたりの項目の表示件数を変更するには、[ページあたりの行数(Rows per Page)] ドロップダウン リスト ボックスで別の値を選択します。

[IP 設定(IP Preferences)]の各フィールドの説明については、表 3-6 を参照してください。

| フィールド                       | 説明                                                                                                 |
|-----------------------------|----------------------------------------------------------------------------------------------------|
| [アプリケーション (Application)]    | ポートを使用している(リッスンしている)アプリケー                                                                          |
|                             | ションの名前。                                                                                            |
| [プロトコル (Protocol)]          | このポートで使用されているプロトコル (TCP や UDP な                                                                    |
|                             | ど)。                                                                                                |
| [ポート番号 (Port Number)]       | ポート番号(数値)。                                                                                         |
| [タイプ (Type)]                | このポートで許可されるトラフィックのタイプ。                                                                             |
|                             | • [パブリック (Public)]: すべてのトラフィックが許<br>可される                                                           |
|                             | • [変換済み (Translated)]: すべてのトラフィックが許<br>可されるが、別のポートに転送される                                           |
|                             | <ul> <li>[プライベート (Private)]: 定義済みの一連のリモー<br/>トサーバ (クラスタ内の他のノードなど) からのト<br/>ラフィックのみ許可される</li> </ul> |
| [変換済みポート (Translated Port)] | このポートを宛先とするトラフィックは、[ポート番号                                                                          |
|                             | (Port Number)]列に表示されているポートに転送されま                                                                   |
|                             | す。このフィールドが適用されるのは、「変換済み                                                                            |
|                             | (Iranslated)」ダイブのホートのみです。                                                                          |
| [ステータス (Status)]            | ボートの使用状況。                                                                                          |
|                             | • [有効(Enabled)]:ファイアウォールで開かれてい<br>て、アプリケーションが使用中                                                   |
|                             | <ul> <li>[無効 (Disabled)]:ファイアウォールでブロックされていて、未使用状態</li> </ul>                                       |
| [説明 (Description)]          | ポートの使用状況に関する簡単な説明。                                                                                 |

表 3-6 IP 設定のフィールド説明